# .:hsc

# HƯỚNG DẪN CÀI ĐẶT TÍNH NĂNG BẢO MẬT TĂNG CƯỜNG CHO **myhsc** Phiên Bản WEB

Quý khách vui lòng đăng nhập tài khoản và thực hiện theo hướng dẫn sau:

Tại biểu tượng

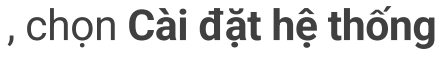

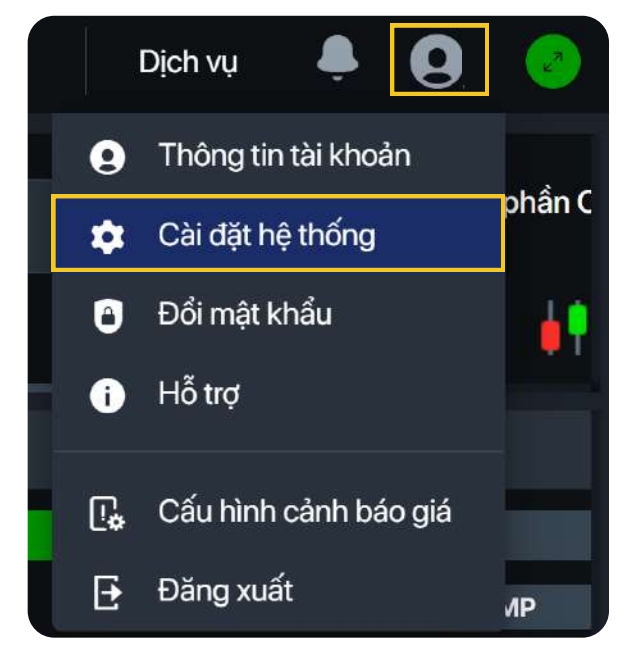

## Đối với yêu cầu Tắt tính năng:

Bước 1: Tại mục Bảo mật tăng cường, chuyển từ trạng thái Bật sang Tắt 🛛 🌀 🔘 🕘 🔒

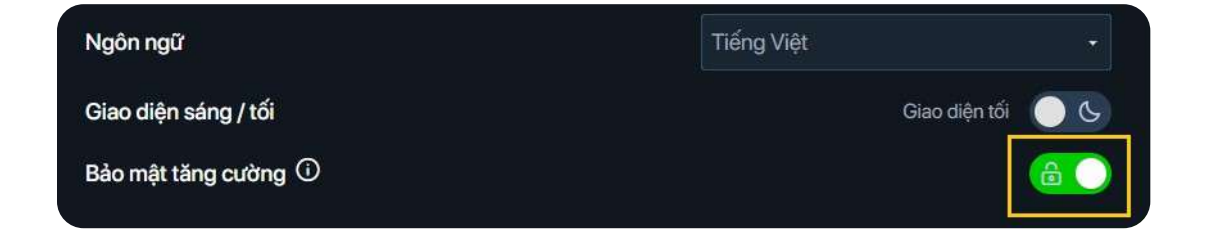

Bước 2: Tick chọn Đồng ý với Điều khoản sử dụng Dịch vụ và chọn Tắt tính năng

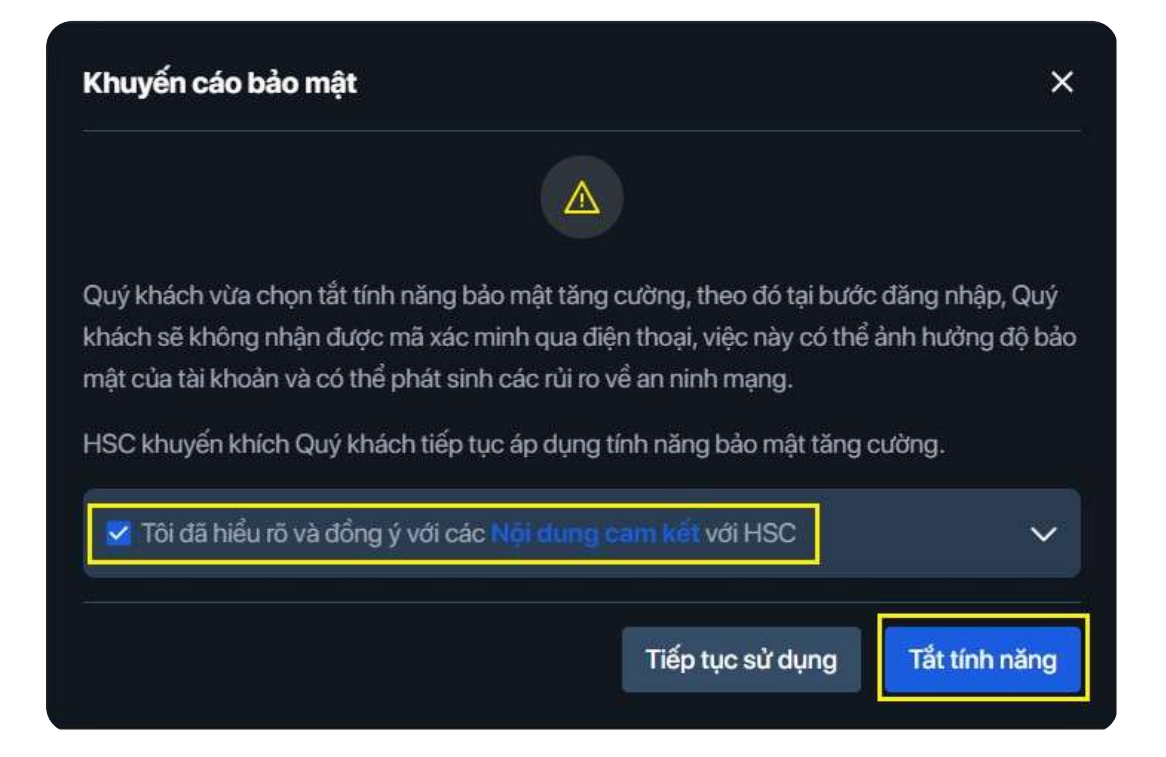

Bước 3: Nhập mã OTP được gửi về số điện thoại đã đăng ký và Chọn Xác thực

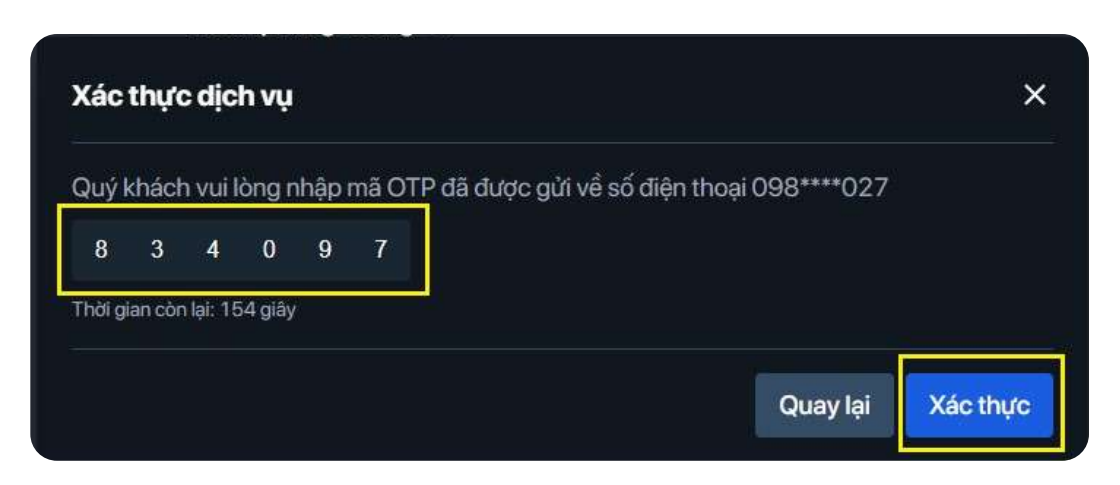

Bước 4: Màn hình hiển thị thông báo hoàn tất Tắt tính năng BMTC

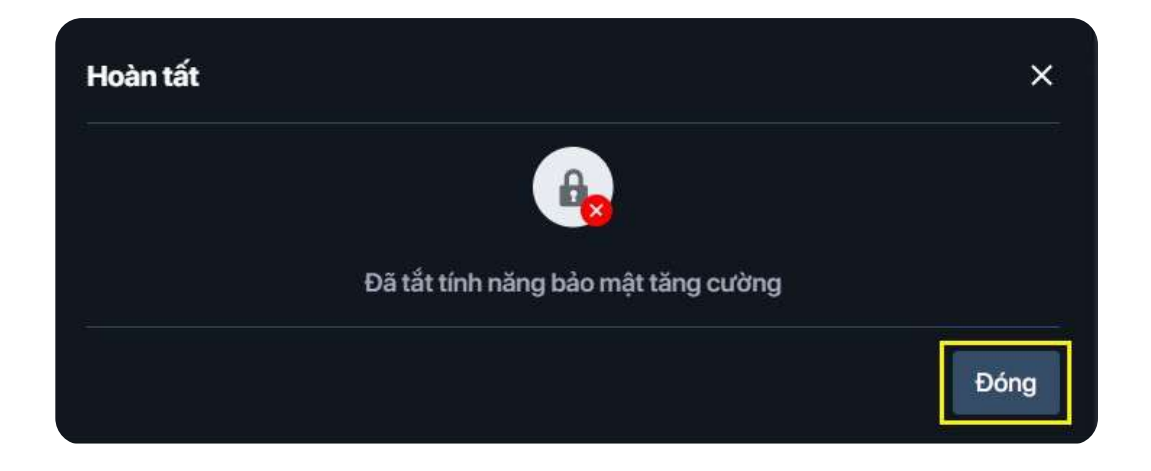

#### Đối với yêu cầu Bật tính năng:

Bước 1: Tại mục Bảo mật tăng cường, chuyển từ Trạng thái Tắt sang Bật

| Ngôn ngữ             | Tiếng Việt | · ·          |
|----------------------|------------|--------------|
| Giao diện sáng / tối | Giao       | diện tối 📃 🕓 |
| Bảo mật tăng cường 🛈 |            |              |

Bước 2: Màn hình hiển thị thông báo hoàn tất Bật tính năng BMTC

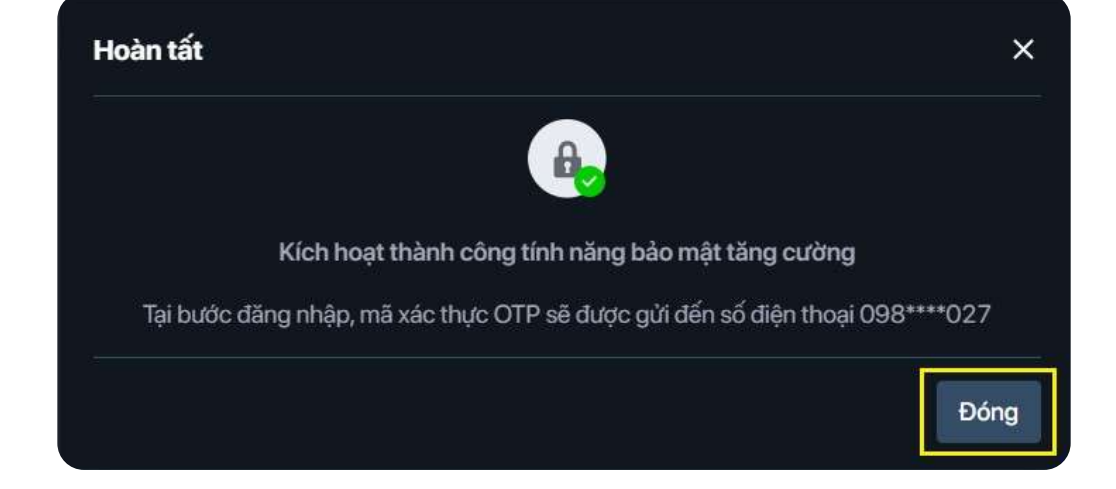

### Lưu ý:

- Việc thực hiện đăng ký/hủy đăng ký tính năng BMTC sẽ ảnh hưởng chức năng đăng nhập trên cả myhsc phiên bản web và app
- Trong trường hợp không sử dụng web, Quý khách có thể mở trình duyệt từ thiết bị di động để đăng nhập và thực hiện theo hướng dẫn trên.